организация СТИМУЛИРОВАНИЯ НАЙМА БЕЗРАБОТНЫХ ГРАЖДАН

2021

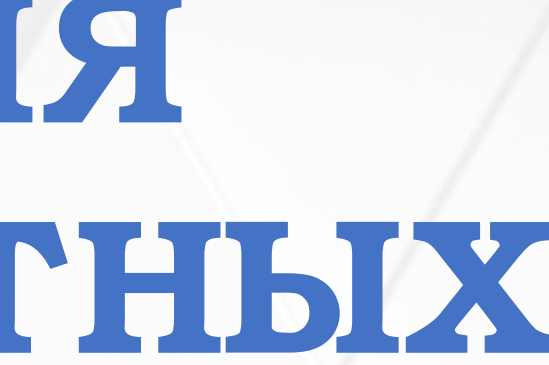

СОГЛАСНО ПОСТАНОВЛЕНИЮ ПРАВИТЕЛЬСТВА РОССИЙСКОЙ ФЕДЕРАЦИИ ОТ 13.03.2021 № 362 «О ГОСУДАРСТВЕННОЙ ПОДДЕРЖКЕ В 2021 ГОДУ ЮРИДИЧЕСКИХ ЛИЦ И ИНДИВИДУАЛЬНЫХ ПРЕДПРИНИМАТЕЛЕЙ ПРИ ТРУДОУСТРОЙСТВЕ **БЕЗРАБОТНЫХ ГРАЖДАН»** 

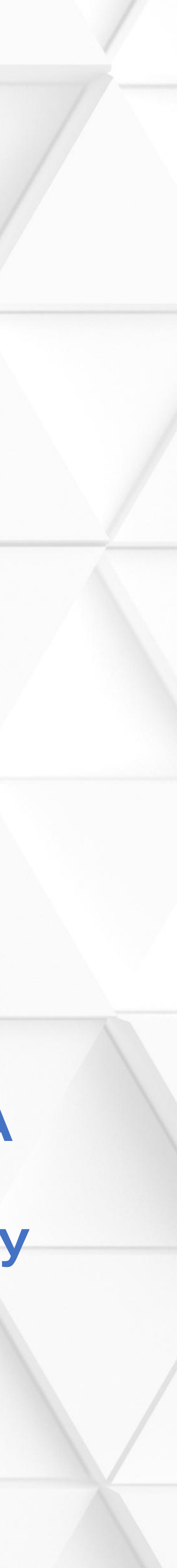

### СУБСИДИРОВАНИЕ НАЙМА БЕЗРАБОТНЫХ ГРАЖДАН

### Условия предоставления субсидий для работодателей:

- отсутствие задолженности по заработной плате; - отсутствие задолженности по уплате налогов, сборов, страховых взносов, пеней, штрафов и процентов; - трудоустройство безработных граждан на условиях полного рабочего дня;

- выплата заработной платы трудоустроенным безработным гражданам в размере не ниже МРОТ

### Категории безработных:

зарегистрирован в качестве безработного на 1.01.2021 на дату направления для трудоустройства - безработный.

Приоритетное право – безработные граждане, из числа испытывающих трудности в поиске работы (инвалиды; граждане предпенсионного возраста; одинокие и многодетные родители, воспитывающие несовершеннолетних детей и т.д.)

Целевой показатель по соглашению: трудоустройство 8 479 безработных граждан

Возможно привлечение в республику 487 млн. рублей

Размер возмещения на 1 работника : **19 153,5 руб. (МРОТ + страховые взносы)** Предоставление субсидии осуществляется Фондом социального страхования РФ по истечении первого, третьего, шестого месяца работы трудоустроенного.

Если гражданин проработает 6 месяцев, работодателю будут возмещены затраты в размере – 57 тысяч 460 рублей

Результат предоставления субсидии – сохранение занятости на 15 декабря 2021 года не менее 80% от численности трудоустроенных безработных граждан

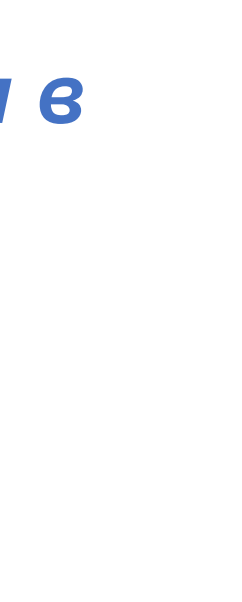

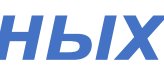

## ПОРЯДОК ПОДАЧИ ЗАЯВЛЕНИЙ В ОРГАНЫ СЛУЖБЫ ЗАНЯТОСТИ С ПЕРЕЧНЕМ ВАКАНСИИ

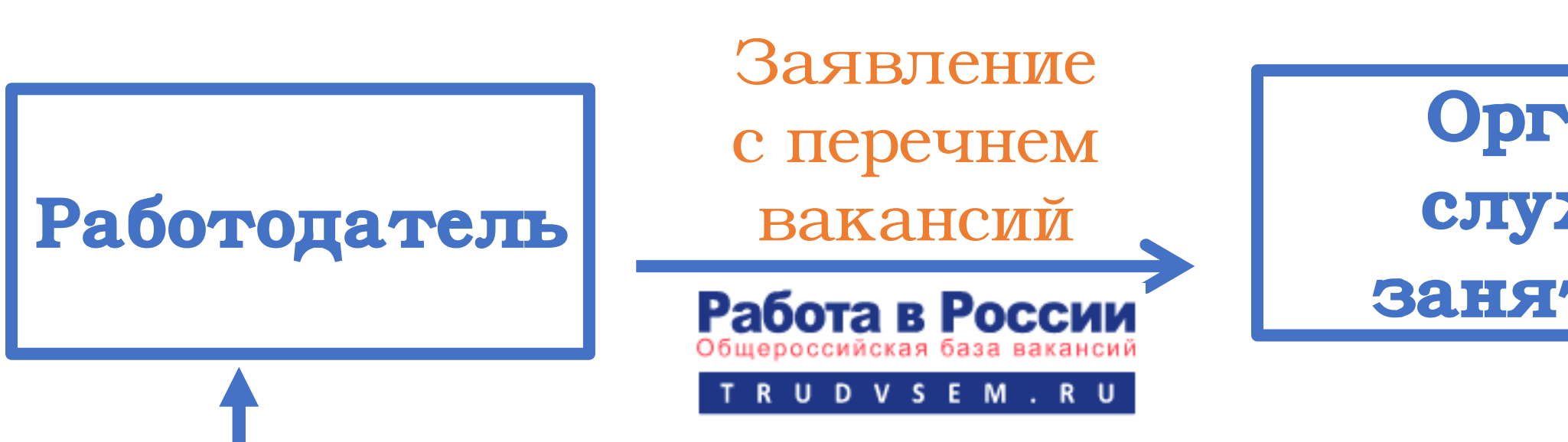

Согласование и направление безработных для трудоустройства

Согласно пункту 7 Правил предоставления Фондом социального страхования Российской Федерации в 2021 году субсидий из бюджета Фонда социального страхования Российской Федерации юридическим лицам и индивидуальным предпринимателям на стимулирование найма безработных граждан заявление с перечнем свободных рабочих мест и вакантных должностей направляется в органы службы занятости с использованием личного кабинета работодателя в информационно-аналитической системе Общероссийская база вакансий "Работа в России" (адрес в сети Интернет <u>https://trudvsem.ru</u>)

Обратите внимание, что до начала заполнения заявления необходимо подать сведения о вакансиях

Органы службы Занятости Перечень работодателей и трудоустроенных безработных

В течение З-х рабочих дней с даты трудоустройства

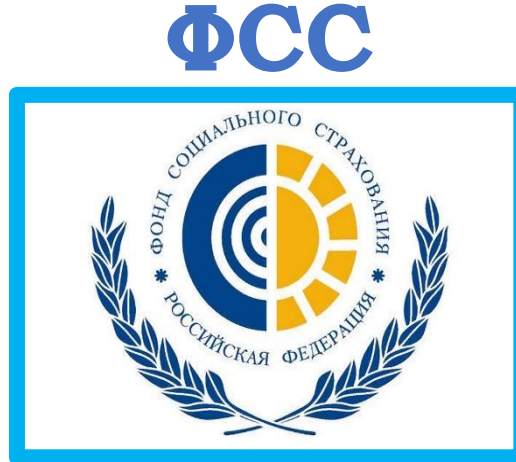

| 6 | ) |
|---|---|
| ć | 5 |
|   |   |

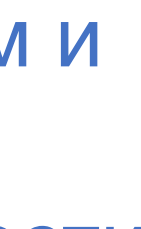

Шаг 1. Войти в личный кабинет работодателя по ссылке «Войти» в правом верхнем углу страницы для работодателей

| Attps://trudvser | n. <b>r</b> u |                                             |                      |                |               |                             |             |              |                                     |
|------------------|---------------|---------------------------------------------|----------------------|----------------|---------------|-----------------------------|-------------|--------------|-------------------------------------|
| Ŷ                | ×             | Добавить вакансию                           | Открытые данные      | Новости        | Помощь и под, | держка Анал                 | итика       | О Портале    |                                     |
|                  |               |                                             | Операті              | ивный монит    | горинг занят  | ости Подат                  | гь сведения | 1            |                                     |
|                  | Pa            | бота в Россі                                | ми                   |                |               |                             |             |              | Версия для слабовидящи              |
|                  | Обще          | ероссийская база вакан<br>R U D V S E M . R | ісий<br>U            |                | 0             | Республика Башк             | кортостан   | Соискатель   | - Работодатель                      |
|                  |               |                                             | _                    |                |               |                             |             |              | 🔔 Войт                              |
|                  | Ha            | азвание или описание ре                     | езюме, например:     |                |               |                             |             |              | × ۹                                 |
|                  | Поисн         | с по всему резюме <u>по</u>                 | названию резюме по о | писанию резюме |               |                             |             |              |                                     |
|                  | (             |                                             |                      | i              |               | Ŀ                           |             |              |                                     |
|                  | F             | łайти резюме Д                              | обавить вакансию     | Впервые на     | сайте? Т      | рудоустройство<br>инвалидов | C           | лытные кадры | Государственная<br>служба занятости |

Внимание! В разделе «Помощь и поддержка» основного меню портала размещены инструкции о порядке регистрации на портале «Работа в России» и ответы на часто задаваемые вопросы

Шаг 2. Авторизоваться на странице «Вход для работодателей». Войти в личный кабинет можно одним из способов:

- > используя учетную запись организации в ЕСИА портала Госуслуги нажав кнопку «Войти через ЕСИА»

> используя учетную запись (E-mail, пароль) портала «Работа) в России». Если ранее на портале работодатель не регистрировался, то необходимо пройти регистрацию по кнопке «Зарегистрироваться»

| ~           | Добавить вакансию                   | Открытые данные    | Новости | Помощь и поддержка    | Аналитика   | О Портале        |                    |
|-------------|-------------------------------------|--------------------|---------|-----------------------|-------------|------------------|--------------------|
| Pat         | бота в Росси                        | и                  |         | $\uparrow$            |             | <u>B</u>         | ерсия для слабовид |
| Общер<br>TR | ооссийская база ваканс<br>UDVSEM.RU | ий                 |         | Республика Б          | ашкортостан | Соискатель       | Работодате:        |
|             |                                     |                    |         |                       |             |                  | <u>*</u> E         |
| Bx          | од для раб                          | отодателе          | й       |                       |             |                  |                    |
|             |                                     |                    | Выпол   | нив вход, Вы сможете: |             |                  |                    |
|             | Q 1                                 | 1скать сотрудников | •       | Размещать вакансии    |             | Приглашать соиск | ателей             |
|             |                                     | E-mail: *          |         |                       |             |                  | Ищете ра           |
|             |                                     | Пароль: *          |         |                       |             |                  |                    |
|             |                                     |                    |         | Войти                 | Забыл       | и пароль?        |                    |
|             |                                     | l                  |         | Войти через ЕСИА      | ■←          | -                |                    |
|             |                                     |                    | 3       | арегистрироваться     |             |                  |                    |

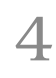

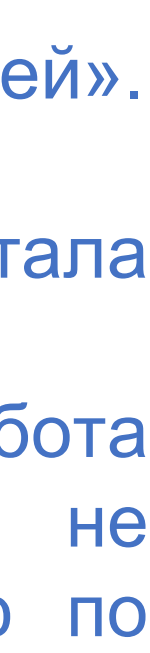

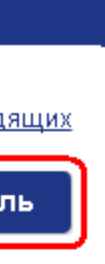

Шаг 3. После успешной авторизации в личном кабинете (в правом верхнем углу должны быть указаны ФИО представителя работодателя) необходимо ввести сведения о свободных рабочих местах и вакантных должностях, на которые предполагается трудоустройство безработных граждан нажав на пиктограмму «Добавить вакансию»

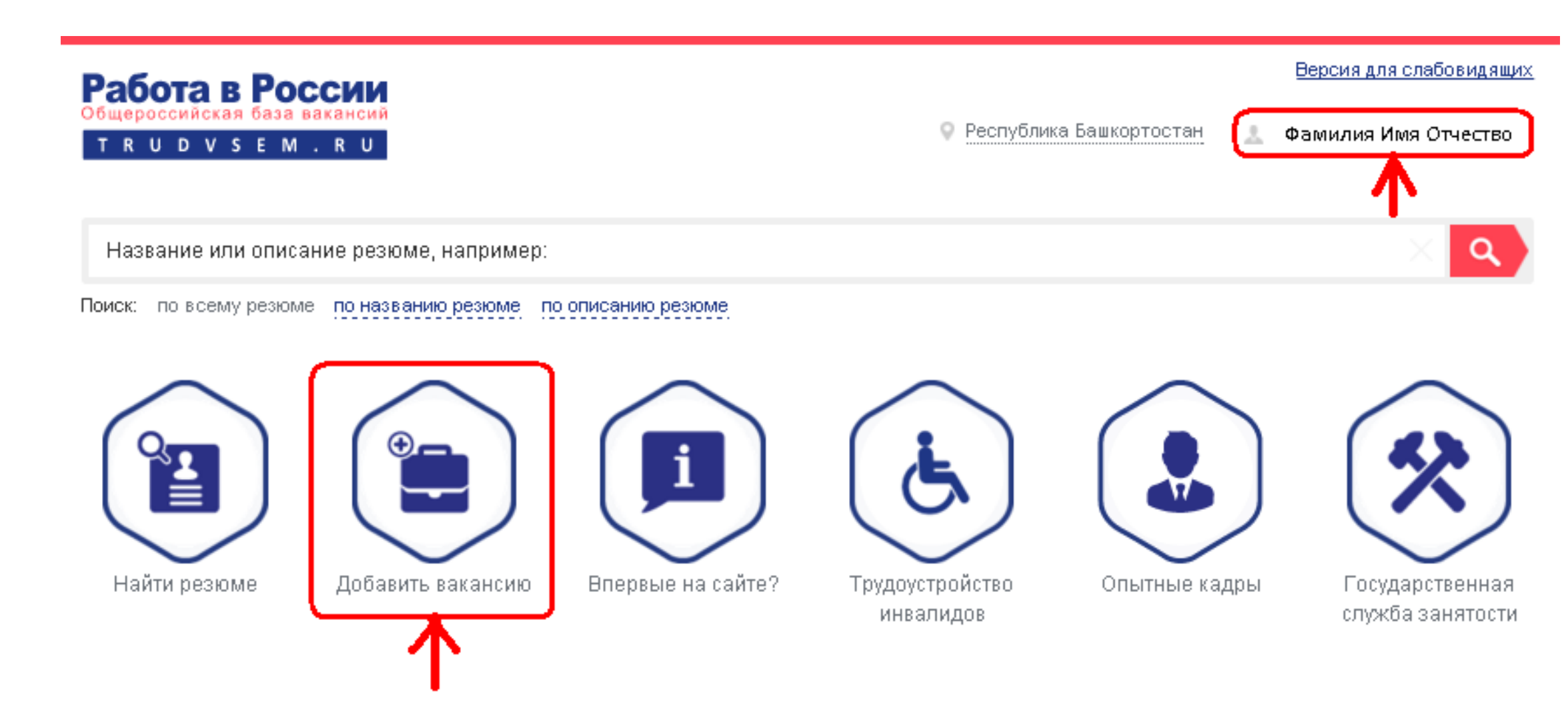

Шаг 4. В окне «Конструктор вакансии» ввести сведения о вакансии: данные по вакансии, контактная информация, должностные обязанности, требования к кандидату, социальный пакет. По завершении ввода нажать в левом нижнем углу экрана кнопку «Сохранить»

| Общероссийская ба<br>Т R U D V S E  | аза вакансий<br>М. R. U                  | 💡 Республика Башкортостан 🔝 Фамилия Имя Отчест                      |
|-------------------------------------|------------------------------------------|---------------------------------------------------------------------|
| Конструн                            | стор вакансии                            |                                                                     |
| Основная ин                         | формация 🕐                               |                                                                     |
|                                     | Название вакансии                        |                                                                     |
|                                     | Наименование компании<br>ООО "Вымпел"    | Бухгалтер                                                           |
|                                     | Сфера деятельности —<br>Производство     | Профстандарт Специалист в сфере закупок *                           |
|                                     | Зарплата от, руб.                        | 15 000                                                              |
|                                     | Регион —<br>Республика Башкортостан      | Адрес места работы —<br>Республика Башкортостан, г. Уфа, Мира улица |
|                                     | Дом Станция метро<br>6 Ничего не выбрано |                                                                     |
|                                     | Дополнительная информация по адресу      | ]7                                                                  |
| Дополнительная инф                  | ормация по вакансии<br>У Е Е Е Е Е Е     |                                                                     |
|                                     |                                          |                                                                     |
|                                     |                                          |                                                                     |
|                                     |                                          |                                                                     |
| Данные по в                         | вакансии 🕐                               |                                                                     |
| - График работы —<br>Полиций поботы | • <b>•••</b>                             | Гип занятости —                                                     |

5

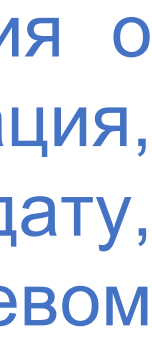

Шаг <u>5.</u> После нажатия кнопки «Сохранить» в окне «Конструктор вакансии» (Шаг 4) сведения о вакансии будут направлены на модерацию администратору портала «Работа в России»

| Работа в России<br>Общероссийская база вакансий<br>т r u d v s e m . r u |                   | Республика Башкортостан | Версия для слабовидящих<br>👃 Фамилия Имя Отчество |
|--------------------------------------------------------------------------|-------------------|-------------------------|---------------------------------------------------|
| Навигация                                                                | Поиск             |                         | <u>لا</u>                                         |
| Выбранная компания:                                                      | 000 "Вымпел       |                         |                                                   |
| Мои вакансии                                                             | Добавить вакансию |                         |                                                   |
| Введите наименование в                                                   | акансии           | Выберите значение       | идимость вакансий:                                |
| Бухгалтер<br>Работа в России                                             |                   | ОЖИДАЕТ МОДЕРАЦИИ       | до 15 000 руб.<br>Просмотры отсутствуют           |
|                                                                          |                   |                         | 👁 Видно всем 🏾 🍵 Удалить                          |

После завершения модерации вакансии будет присвоен статус «ОДОБРЕНО»

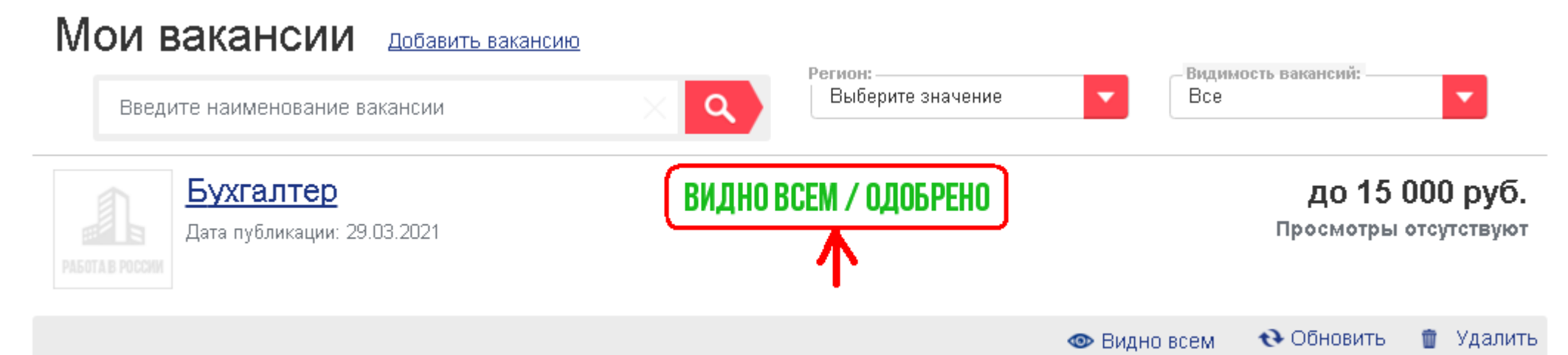

Внимание! В разделе «Работодателям» Интерактивного портала занятости населения Республики Башкортостан службы (https://rabota.bashkortostan.ru) размещен видео-ролик описанием процесса размещения вакансии на портале «Работа в России»

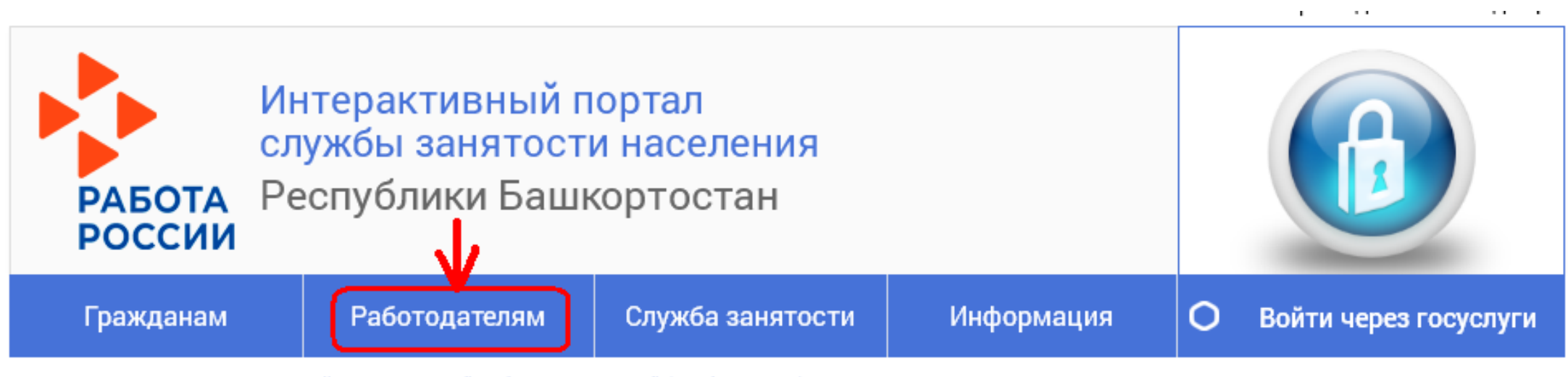

Размещение вакансий на портале "Работа в России" (trudvsem.ru)

Размещение вакансий на портале "Работа в России" (trudvsem.ru)

О размещении вакансий на портале "Работа в России" (trudvsem.ru)

| <ul> <li>(e) (c) (a) is devised for perception of the control of the control</li></ul> |                                                                                                    |                                                                                                    |   |
|----------------------------------------------------------------------------------------------------|----------------------------------------------------------------------------------------------------|----------------------------------------------------------------------------------------------------|---|
| We Marry                                                                                                    |                                                                                                    |                                                                                                    |   |
|                                                                                                    | Оперативный эксепторинг авеятости                                                                                                    | Повети сведения                                                                                                    |   |
| Pafora s P<br>Concentration of<br>The activity                                                                                                    | ADCCUM<br>Not and the Address of Address of Add                                                                                                    | ански и сиссионали<br>Слад Манер Коле Накорите (Series и с                                                                                                    |   |
| Констру<br>Осизензя и                                                                                                    | тор вакански<br>Формация П                                                                                                    |                                                                                                    |   |
| <u></u><br>                                                                                                    | A Sector in subsection<br>and property of a sector of the sector of the se                                                                                                    | Representation and a second second se | 2 |
|                                                                                                    | Sign racing pl<br>- more<br>- conservations (Automations )<br>- Security (Security )<br>- Security (Security ) | Digen Anger gel<br>- Agen New person<br>President Same result Offic Supra annual S                                                                                                    |   |
|                                                                                                    |                                                                                                    |                                                                                                    |   |
|                                                                                                    |                                                                                                    |                                                                                                    |   |
|                                                                                                    | -                                                                                                    | 1:01 📣                                                                                                    |   |

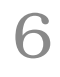

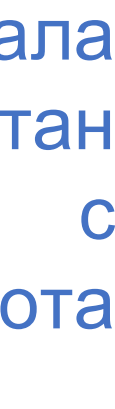

Шаг 6. Для подачи заявления в органы службы занятости необходимо на главной странице портала «Работа в России» нажать на баннер «Господдержка работодателей в 2021 году» (trudvsem.ru/information/pages/support-program), ознакомиться с Правилами возмещения затрат и нажать кнопку «Подать заявление»

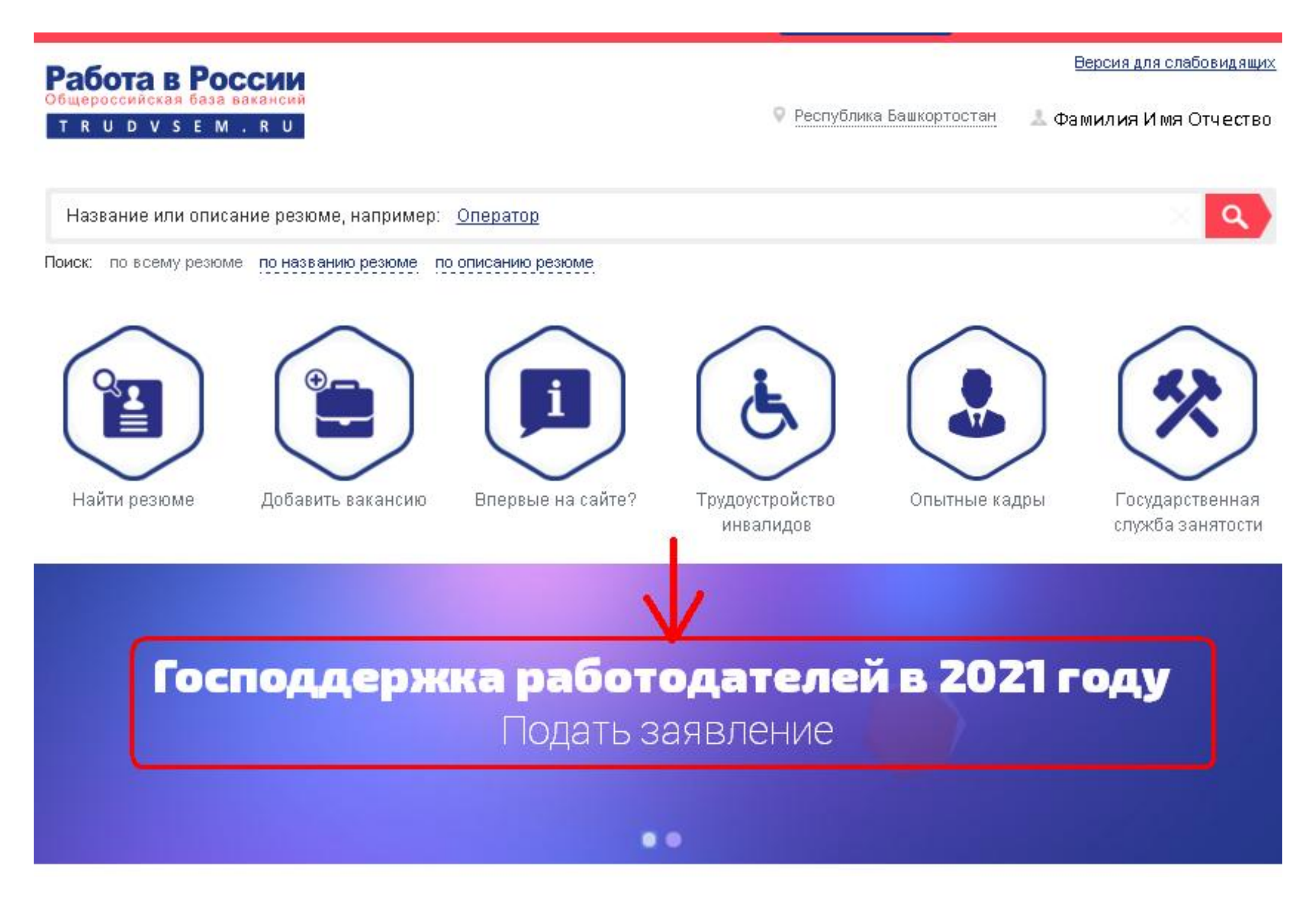

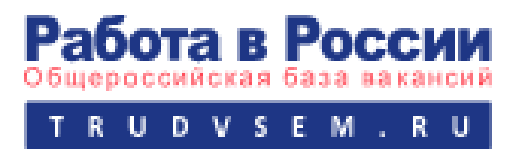

Программа государственной поддержки в 2021 году юридических лиц и индивидуальных предпринимателей при трудоустройстве безработных граждан

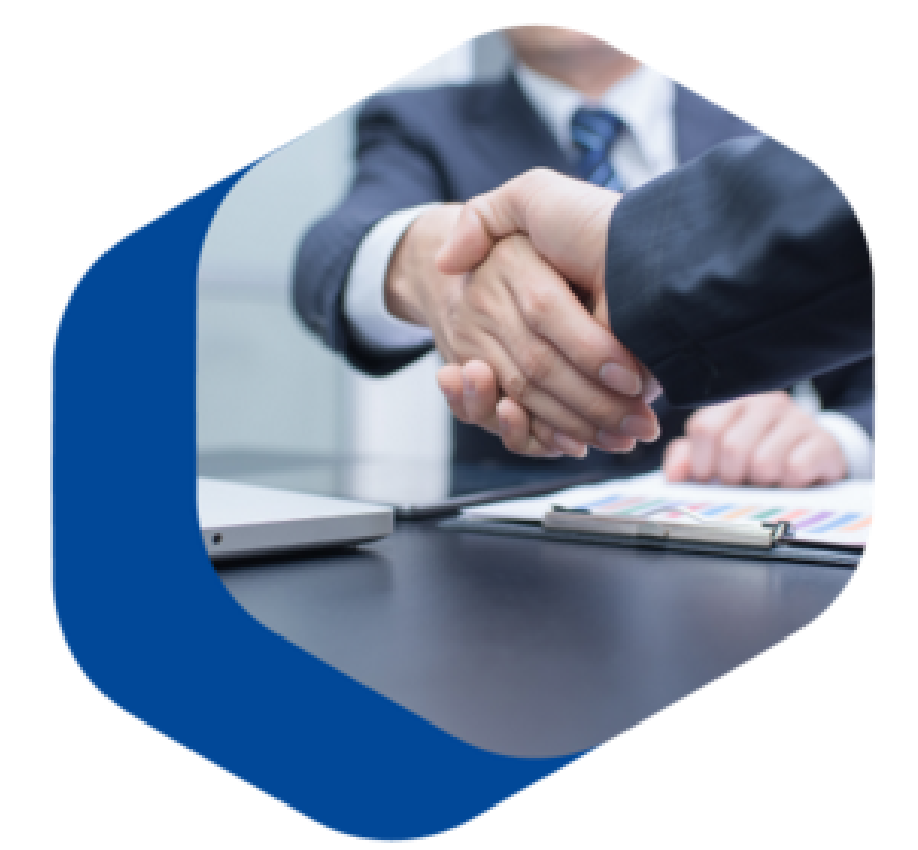

В соответствии с постановлением Правительства Российской Федерации "О государственной поддержке в 2021 году юридических лиц и индивидуальных предпринимателей при трудоустройстве безработных граждан", в 2021 году предусмотрено возмещение юридическим лицам и индивидуальным предпринимателям затрат, связанных с трудоустройством безработных граждан Фондом социального страхования Российской Федерации.

### Как принять участие в программе

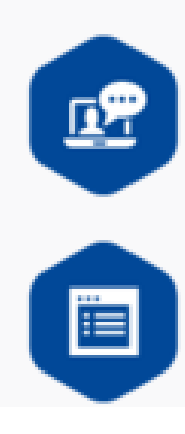

Шаг 1. Ознакомьтесь с <u>Правилами возмещения затрат</u> Фондом социального страхования Российской Федерации в 2021 году из бюджета Фонда социального страхования Российской Федерации юридическим лицам и индивидуальным предпринимателям, связанных с трудоустройством безработных граждан.

Шаг 2. <u>Подайте заявление</u> на госуслугу по содействию в подборе необходимых работников. Обратите внимание: направляя заявление, вы подтверждаете свое соответствие п. 1-7 условий возмещения затрат.

Подать заявление

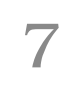

### Шаг 7. Нажать Принять условия участия в программе

### Версия для слабовидящ Работа в России на Борисовн. Я принимаю и обязуюсь соблюдать условия участия в программе: Организация официально зарегистрирована до 1 января 2021 года. У организации отсутствуют задолженности по Подач уплате налогов, сборов, страховых взносов, пеней, штрафов и процентов, подлежащих уплате в соответствии с законодательством Российской Федерации; необх возврату в федеральный бюджет субсидий, бюджетных инвестиций и задолженность перед федеральным бюджетом; Я хочу при заработной плате. Организация не находится в процессе реорганизации, ликвидации, банкротства и её деятельность не Реплон была приостановлена или прекращена. Республика Организация не получает средства из федерального бюджета в рамках иных программ в целях возмещения затрат, связанных с трудоустройством безработных граждан. Общие св В уставном (складочном) капитале организации доля участия иностранных юридических лиц, местом репистрации которых является государство или территория, включенные в утвержденный МИНИСТЕР Министерством финансов Российской Федерации перечень государств и территорий, предоставляющих Форма собст льготный налоговый режим налогообложения и не предусматривающих раскрытия и предоставления Выберите зн информации при проведении финансовых операций в отношении таких юридических лиц, в совокупности не превышает 50 процентов. (6) Руководитель, члены коллегиального исполнительного органа, лицо, исполняющее функции единоличного исполнительного органа, или главный бухгалтер организации не внесены в реестр Код ОКОПФ дисквалифицированных лиц Организация не является заемщиком в соответствии с постановлением Правительства Российской Численнос Федерации "Об утверждении Правил предоставления субсидий из федерального бюджета российским кредитным организациям на возмещение недополученных ими доходов по кредитам, выданным в 2021 Вид эконом году юридическим лицам и индивидуальным предпринимателям на восстановление предпринимательской деятельности". дрес м Республика

Шаг 8. Заполнить заявление о предоставлении государственной услуги «Содействие в подборе необходимых работников» по раннее введённой вакансии, выбрав её из раскрывающегося списка и нажать «Подать заявление»

> Подача заявления на госуслугу: содействие в подборе необходимых работников

| Республика Башкортостан                                                                                   |                                                |            | ٠                                                    | • |
|----------------------------------------------------------------------------------------------------|------------------------------------------------|------------|------------------------------------------------------|---|
| Общие сведения о юридическом<br>Полнов юридическое наименование<br>Общество с ограниченной отвественн     | I ЛИЦӨ<br>Краткое наименование<br>ООО "Вымпел" | •          | - Организационно-правовая форма<br>Выберите значение | - |
| Форма собственности<br>Выберите значение                                                                  |                                                |            |                                                      |   |
| АДРЕС МЕСТА НАХОЖДЕНИЯ<br>- Район, населенный пункт, улица<br>Республика Башкортостан, г. Уфа, Мира улица |                                                | ×          | - Дом, корпух, строение                              | • |
| – Район, населенный пункт, улица (фактический адрес) —<br>Республика Башкортостан, г. Уфа, Мира улица     |                                                | * <b>*</b> | Дом, корпус, строение (фактический адрес)<br>6       | • |
| Остановка, вид транспорта                                                                                 |                                                |            |                                                      |   |
| ]анные о заявителе<br>- Фамилия<br>Фамилия                                                                | ИмяИмя                                         | ٠          | Отчество<br>Отчество                                 |   |
| Должность                                                                                                 | Контактный телефон                             | (          | e-mail                                               | * |
| Сведения о потребности в рабо                                                                             | тниках                                         |            |                                                      | _ |
|                                                                                                    |                                                |            |                                                      |   |

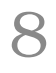

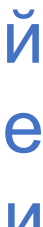

Шаг 9. После нажатия кнопки «Подать заявление» (Шаг 8) на экране высветится сообщение:

| <b>9</b> | ~     | Меню 🗸                       |                                                                                                    |   |
|----------|-------|------------------------------|----------------------------------------------------------------------------------------------------|---|
|          |       |                              | Оперативный мониторинг занятости Подать сведения                                                                                                    |   |
|          |       |                              |                                                                                                    |   |
|          |       |                              | Внимание!                                                                                                    | × |
|          | Приел | и по результатам конкурса на | Заявление № 27 021 отправлено в Службу занятости населения<br>«Министерство семьи, труда и социальной защиты населения<br>Республики Башкортостан»<br>Контактные данные:<br>Адрес: 450008, Республика Башкортостан, г. Уфа, ул. Пушкина, 95<br>Телефон: (347) 218-07-01 |   |
|          | Подат | ъзаявление                   | ОК                                                                                                    |   |

- Шаг 10. На адрес электронной почты, указанный в заявлении в разделе «Данные о заявителе» (Шаг 8) будет направлено информационное письмо с адреса портала "Работа в России" notify@trudvsem.ru и темой сообщения «Подача заявления на получение госуслуги по содействию в подборе необходимых работников»:
- Заявление № 27021 отправлено в Службу занятости населения «Министерство семьи, труда и социальной защиты населения Республики Башкортостан».
- Контактные данные: Адрес: 450008, Республика Башкортостан, г. Уфа, ул. Пушкина, 95 Телефон: (347) 218-07-01
- С уважением, администрация Портала «Работа в России».
- По указанным в заявлении контактным данным с работодателем свяжется сотрудник центра занятости населения для оказания услуги содействия в подборе необходимых работников из числа безработных граждан
- Контактные данные центров занятости населения размещены на Интерактивном портале службы занятости населения Республики Башкортостан (<u>https://rabota.bashkortostan.ru/czn/index</u>) Контактные данные Министерства семьи, труда и социальной защиты населения Республики Башкортостан: (347) 218-07-01, 218-07-03, 218-07-07
- С текстом постановления Правительства РФ от 13.03.2021 № 362 можно ознакомиться на официальном интернет-портале правовой информации по ссылке <u>http://publication.pravo.gov.ru/Document/View/0001202103220033</u>

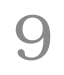

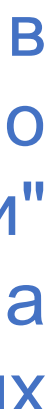